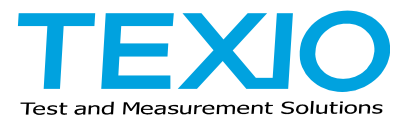

## 2000E/1000B シリーズのファームウエアアップデート手順について

- 1. FAT32 でフォーマットを行った USB メモリで内容を全て消去した物を用意し、ファームウエアのアップ デートファイル (\*.upg)のみをコピーしてください。
- 2. DSO の Util メニューで言語設定を英語(English)に変更し、Default キーで設定をクリアしてください。
- 3. DSO の電源をオフし、USB メモリを挿してから Variable ツマミを回しながら電源をオンすると、メモリを 検索してから表示が以下のようになります。

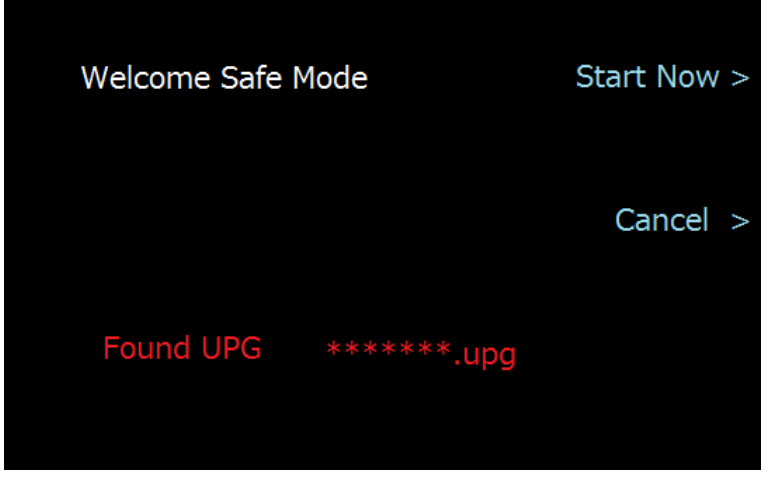

UPG ファイルが認識できない場合は他の USB メモリに交換して同様の手順を行ってください。

- 4. "Start Now"の横のキーを押すとアップデートが開始されます、黄色いステータスバーが一杯になる まで待ってください。
- 5. "Update NAND Flash Success"が表示されると完了です。電源をオフして USB メモリを抜いてください。
- 6. 電源をオンして、Util キー → System → System Info でバージョンを確認して下さい。

以上でアップデートの完了です。

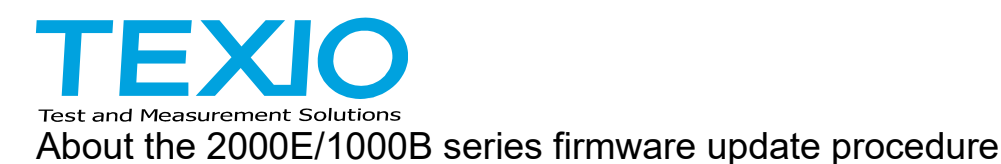

- 1. Prepare a USB memory that has been formatted in FAT32 with all the contents erased, and copy only the firmware update file (\*.Upg).
- 2. Change the language setting to English in the UTIL menu of DSO, and clear the settings with the default key.
- 3. Turn off the DSO power, insert a USB memory, turn on the Variable knob while turning on the power, and then search for memory and then display the display.

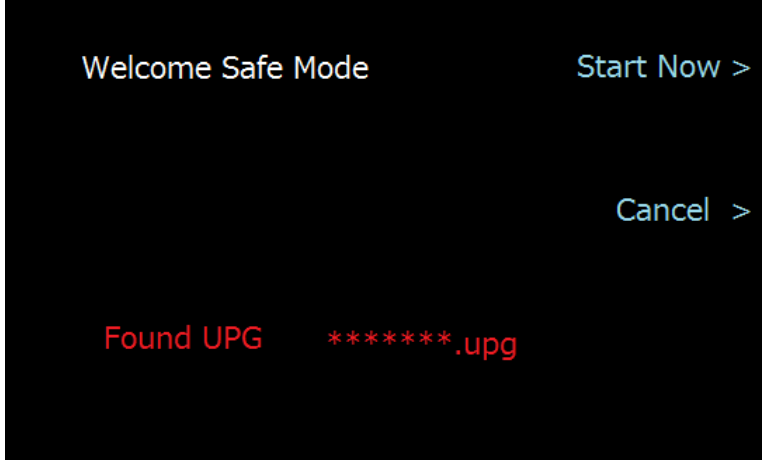

If the UPG file cannot be recognized, replace it with another USB memory and do the same procedure.

- 4. Press the key beside "Start Now" to start the update, wait until the yellow status bar is full.
- 5. When "Update Nand Flash Success" is displayed, it is completed. Turn off the power and remove the USB memory.
- 6. Turn on the power and check the version (UTIL key  $\rightarrow$  system  $\rightarrow$  system info).

This is the completion of the update.